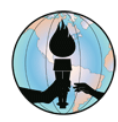

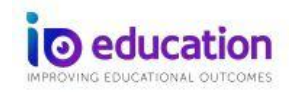

## Cómo los Estudiantes Presentan las Evaluaciones iO en Casa

## **Revise las siguientes fuentes:**

- Acceder a vínculos de evaluación a distancia para padres y estudiantes
- Consejos de pruebas remotas para padres y estudiantes
- ¿Qué es lo que los padres y estudiantes deben saber acerca de las evaluaciones formativas e interinas en FUSD?

## Programas requeridos en los dispositivos estudiantiles

Los estudiantes necesitarán acceso al navegador de internet Google Chrome en su dispositivo de FUSD.

**Nota:** Las configuraciones de las evaluaciones permiten a los estudiantes presentar la evaluación en casa o siendo supervisado por un maestro. Estas instrucciones son para las evaluaciones que serán supervisadas por un maestro.

## Cómo ingresar para presentar la evaluación iO

- 1. Inicie la sesión del navegador que elija, ya sea, Google Chrome o Microsoft Edge.
- Vaya a <u>FUSD Student web page</u>, después haga clic en el icono denominado ClassLink, después los estudiantes ingresan las mismas credenciales que usan para ingresar a sus dispositivos del FUSD. Haga clic en el botón que dice *Sign In*, después haga clic en el icono que dice

IO EDUCATION REMOTE TESTING en la casilla de lanzamiento denominada ClassLink.

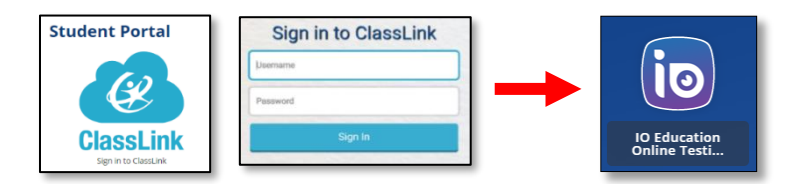

- 3. En la pantalla de inicio, ingrese la siguiente información:
  - a. En la casilla denominada *Student ID* (número de identificación estudiantil), los estudiantes ingresan su número de identificación estudiantil de FUSD.
  - b. En la casilla denominada Session ID (código de identificación de sesión), los estudiantes ingresan el código de identificación de sesión que el maestro le proporcionó. Los maestros pueden proveer el código de identificación de sesión por medio de Microsoft Teams.
- 4. Haga clic en el botón azul *Login* para presentar la evaluación.

| assessment<br>Formerty EADMS                                                                         |
|----------------------------------------------------------------------------------------------------|
| Welcome to Online Testing                                                                            |
| Please enter your Student ID and press the login button below. Student ID                            |
| If you have been given a Session ID by your teacher, enter that as well. Session ID (optional) Login |

5. Haga clic en el botón *Begin Test* para comenzar la evaluación.

| Click "Be | gin Test" when the teacher tells you to begin. |
|-----------|------------------------------------------------|
|           |                                                |
|           |                                                |
|           | Begin Test                                     |
|           | N                                              |

Las preguntas de la evaluación aparecerán en la pantalla. Los estudiantes podrán presentar la evaluación, de manera normal, como si estuvieran en la escuela. Los maestros supervisarán la evaluación desde sus computadoras.

Los estudiantes pueden comunicar sus preguntas o pedir ayuda, si la necesitan, a su maestro por medio de la función de chat en *Microsoft Teams*.

Octubre 2020